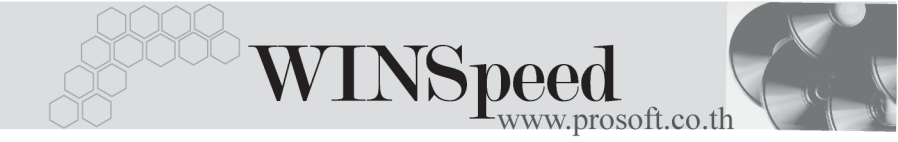

## ▶▶▶ 17. Report Browser

เป็นเมนูที่ใช้สำหรับการพิมพ์รายงานที่ User สร้างขึ้นเอง โดยจะมีเมนูนี้เท่านั้น ที่ใช้เก็บรายงานที่สร้างขึ้นเอง ดังนั้นถ้าต้องการดูรายงานต้องเข้าที่ Report Browser เพื่อเรียกรายงานที่ต้องการ ซึ่งมีวิธีการใช้งานดังนี้

 เมื่อ Double Click ที่ Report Browser จะมีหน้าต่างขึ้นมาให้ Click ที่ เพื่อค้นหารายงานที่ต้องการ

| Report Browser            |      |        |             | <u>_                                    </u> |
|---------------------------|------|--------|-------------|----------------------------------------------|
| C:\Program Files\         |      |        |             |                                              |
| 🔁 C: VProgram Files\*.pbl | Name | Modify | Description |                                              |
|                           |      |        |             |                                              |
|                           |      |        |             |                                              |
|                           |      |        |             |                                              |
|                           |      |        |             |                                              |
|                           |      |        |             |                                              |
|                           |      |        |             |                                              |
|                           |      |        |             |                                              |
|                           |      |        |             |                                              |
|                           |      |        |             |                                              |
|                           |      |        |             |                                              |
|                           |      |        |             |                                              |
|                           |      |        |             | Close                                        |

| Browse for Folder                                                                                                    | ? ×   |
|----------------------------------------------------------------------------------------------------|-------|
| Please select the location of the PBL file.                                                                                                    |       |
| B HR-Pro<br>HR-Pro<br>HR-Pro<br>POS_Pro<br>POS_Pro<br>PSBook<br>FMINSpeed<br>HR-Pro<br>PSBook<br>Forms<br>H-Porms<br>H-Porms<br>HS-Pro<br>Bin<br>Forms<br>HS-Pro<br>UpDB<br>HS-Pro<br>HS-Pro<br>HS-P |       |
| ОК С                                                                                                    | ancel |

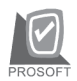

บริษัท โปรซอฟท์ คอมเทค จำกัด

 เมื่อตอบ OK แล้ว ให้ Click ที่รูป my\_report.ppbl (กรณีที่ตั้งชื่อไว้เป็นอื่นให้ Click ที่ชื่อนั้น) จากหน้าจอทางด้านช้ายมือ และจะมีรายชื่อรายงานตามที่เรา Save ไว้ขึ้นทางหน้าจอทางด้านขวา ให้ทำการ Double Click ที่ชื่อรายงาน ที่ต้องการทางด้านขวานั้น ดังรูป

| Re  | eport Browser                          |        |                   |                                       |    |
|-----|----------------------------------------|--------|-------------------|---------------------------------------|----|
| C:\ | Program Files\Prosoft\WINSpeed\Use 🕅   |        |                   |                                       |    |
|     | C:\Program Files\Prosoft\WINSpeed\User | Name   | Modify            | Description                           |    |
|     | 🛍 my_report.pbl                        | 🌾 kled | 11/19/2004 10:44: | By "nan , NUN" Modified on 19/11/2004 |    |
|     |                                        |        |                   |                                       |    |
|     |                                        |        |                   |                                       |    |
|     |                                        |        |                   |                                       |    |
|     |                                        |        |                   |                                       |    |
|     |                                        |        |                   |                                       |    |
|     |                                        |        |                   |                                       |    |
|     |                                        |        |                   |                                       |    |
|     |                                        |        |                   |                                       |    |
|     |                                        |        |                   |                                       |    |
|     |                                        |        |                   |                                       |    |
| ∎   | ►                                      |        |                   |                                       |    |
|     |                                        |        |                   | Clo                                   | se |
|     |                                        |        |                   |                                       |    |

 หลังจากเลือกรายงานแล้วจะมีหน้าต่างเลือกช่วงขึ้นมาให้กำหนดค่า ในการออกรายงาน

**ตัวอย่าง** เช่น ต้องการเรียกรายงานจากช่วงวันที่ 01/01/2546 ถึง 31/12/2547 จะมีวิธีการ Set Range ดังนี้

| Columnname | ให้กำหนดว่าต้อ                                        | งการระบุช่วงรายงานตามอะไร เช่น ตามวันที่,         |  |  |  |  |
|------------|-------------------------------------------------------|---------------------------------------------------|--|--|--|--|
|            | เลขที่ โดย Click                                      | เพื่ Drop Down ใน Column นั้นแล้วเลือกตัว         |  |  |  |  |
|            | ที่ต้องการ                                            |                                                   |  |  |  |  |
| Expression | ให้กำหนดเงื่อนไ                                       | ไขการเลือกช่วงว่าต้องการแบบ ระหว่างวันที่         |  |  |  |  |
|            | แบบ ณ วันที่ หรือแบบเงื่อนไขอื่น ซึ่งมีให้เลือกดังนี้ |                                                   |  |  |  |  |
|            | □ Between                                             | คือการเลือกเป็นช่วง เช่น <b>จากวันที่ 01/01</b> / |  |  |  |  |
|            |                                                       | 2546 <b>ถึง</b> 31/12/2547 รายงานที่ได้จะเป็น     |  |  |  |  |
|            |                                                       | ข้อมูลที่อยู่ระหว่างช่วงที่เลือกนั้น              |  |  |  |  |

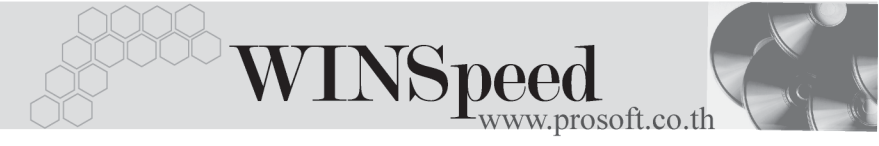

|         |         | =              | คือการระบุวันที่ ที่ต้องการ เช่น <b>ณ วันที่</b> 31/ |
|---------|---------|----------------|------------------------------------------------------|
|         |         |                | 12/2547 รายงานที่ได้จะเป็นข้อมูลที่สิ้นสุด           |
|         |         |                | ณ วันที่เลือกนั้น                                    |
|         |         | >              | คือการระบุว่าต้องการให้รายงานออกข้อมูล               |
|         |         |                | ที่อยู่เกินกว่าช่วงที่เลือก เช่น > 01/01/2547        |
|         |         |                | รายงานที่ได้จะเป็นข้อมูลของวันที่ตั้งแต่ วันที่      |
|         |         |                | 02/01/2547 เป็นต้นไป                                 |
|         |         | > =            | คือการระบุว่าต้องการให้รายงานออกข้อมูล               |
|         |         |                | ที่อยู่เกินกว่าและเท่ากับช่วงที่เลือกด้วย เช่น       |
|         |         |                | > = 01/01/2547 รายงานที่ได้จะเป็นข้อมูล              |
|         |         |                | ของวันที่ ตั้งแต่ วันที่ 01/01/2547 เป็นต้นไป        |
|         |         | <              | คือการระบุว่าต้องการให้รายงานออกข้อมูล               |
|         |         |                | ที่อยู่น้อยกว่าช่วงที่เลือก เช่น < 01/01/2547        |
|         |         |                | รายงานที่ได้จะเป็นข้อมูลของวันที่ตั้งแต่ วันที่      |
|         |         |                | 31/12/2546 ย้อนไปปี 2546                             |
|         |         | < =            | คือการระบุว่าต้องการให้รายงานออกข้อมูล               |
|         |         |                | ที่อยู่น้อยกว่าและเท่ากับช่วงที่เลือกด้วย เช่น       |
|         |         |                | < = 01/01/2547 รายงานที่ได้จะเป็นข้อมูล              |
|         |         |                | ของวันที่ตั้งแต่ วันที่ 01/01/2547 ย้อนไป            |
|         |         |                | ปี 2546                                              |
| Range 1 | ให้ใส   | ง่ค่าที่ต้องกา | ıs ค่าที่ 1  เช่น ต้องการ ณ วันที่ 01/01/2547        |
|         | ให้ใส   | ง่เป็น 20040   | 0101                                                 |
| Range 2 | ให้ใส   | ง่ค่าที่ต้องกา | ıร ค่าที่ 2 เช่น ต้องการจากวันที่ 01/01/2547         |
|         | ถึง 3   | 1/12/2547      | ให้ใส่เป็น 20041231 (จะใช้ Range 2 นี้               |
|         | เฉพา    | าะกรณีที่เป็น  | เ <b>แบบ Between</b> เท่านั้น ส่วนแบบอื่นไม่ต้องใส่  |
|         | Ran     | ge 2 นี้ )     |                                                      |
| Logic   | ใช้สำ   | าหรับกรณีที่เ  | ส้องการรายงานที่มีการระบุช่วงมากกว่า 1 ช่วง          |
|         | ซึ่งมี่ | ให้เลือก 2 แ   | บบคือ                                                |

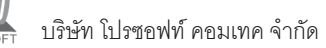

□ AND

ใช้ในกรณีที่ต้องการให้รายงานออกข้อมูล ของทั้งการเลือกช่วงที่ 1 และช่วงที่ 2 เช่นต้อง การรายงานการขาย จากวันที่ 01/01/2546 ถึง 31/12/2547 และเป็นสินค้าชื่อ โทรศัพท์ รายงานที่ได้คือข้อมูลการขายโทรศัพท์ที่มี การขายในวันที่ 01/01/2546 ถึง 31/12/2547 แต่ถ้าช่วงวันที่ 01/01/2547 ถึง 31/12/2547 ไม่มีการขายโทรศัพท์เลย จะไม่มีข้อมูลออก ในรายงานนี้ ตัวอย่างดังรูป

| 🚍 sale_report                                                                        |                            |                                       |                    |              |     |                                                                |                                 |                                        | <u>_   ×</u>                             |
|--------------------------------------------------------------------------------------|----------------------------|---------------------------------------|--------------------|--------------|-----|----------------------------------------------------------------|---------------------------------|----------------------------------------|------------------------------------------|
| C:\Program Files\Proso                                                               | ft\WINSpee                 | d\User_Report                         | \my_report.pbl@    | sale_repo    | ort |                                                                |                                 |                                        |                                          |
| No. Columnname    No.  Columnname    1  soinvhd_docudate    2  goodname    3  4    5 | Expression<br>between<br>= | <u>Range1</u><br>20040101<br>โทรศัพท์ | Range2<br>20040101 | Logic<br>AND | •   | No. Argument<br>1 an_brchid<br>2 as_option<br>3<br>4<br>5<br>6 | ชนิด<br>number<br>string        | Val<br>สหง<br>1                        |                                          |
|                                                                                      |                            | ริฦทภภ                                | ວັນກີ່ຕື້ອ yyyymmo | ld (ହଟ.)     |     | ชนิดเป็น strin<br>ถ้าชนิดเป็น lis                              | g ไม่ต้องใส่เ<br>st เช่น string | เครื่องหมาย<br>glist ให้ใช้ cr<br>📝 OK | ก้าพูด<br>omma(,) กัน<br><b>M+</b> Close |

□ OR

ใช้ในกรณีที่ต้องการให้รายงานออกข้อมูล ของทั้งการเลือกช่วงที่ 1 และช่วงที่ 2 เช่น ต้องการรายงานการขาย จากวันที่ 01/01/ 2546 ถึง 31/12/2547 และเป็นสินค้าชื่อ โทรศัพท์ รายงานที่ได้คือ ข้อมูลการขาย โทรศัพท์ที่มีการขายในวันที่ 01/01/2546 ถึง 31/12/2547 แต่ถ้าช่วงวันที่ 01/01/2547 ถึง 31/12/2547 ไม่มีการขายโทรศัพท์เลย ในรายงานนี้จะออกรายการขายสินค้าชนิด อื่นด้วย ตัวอย่างดังรูป

าเทท

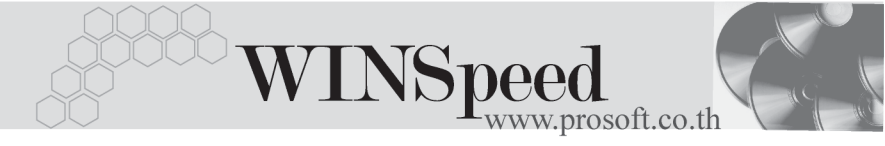

| 🖬 sale_report                                                                |                            |                                |                    |             |                              |                                    |                               |                               | _ 🗆 >                          |
|------------------------------------------------------------------------------|----------------------------|--------------------------------|--------------------|-------------|------------------------------|------------------------------------|-------------------------------|-------------------------------|--------------------------------|
| C:\Program Files\Proso                                                       | ft\WINSpee                 | d\User_Report                  | \my_report.pbl@    | sale_report |                              |                                    |                               |                               |                                |
| No. Columnname    No.  Columnname    1  soinvhd_docudate    2  goodname    3 | Expression<br>between<br>= | Range1<br>20040101<br>โทรศัพท์ | Range2<br>20040101 | Logic       | No.<br>1<br>2<br>3<br>4<br>5 | Argument<br>an_brchid<br>as_option | ชนิด<br>number<br>string      | Va<br>สหมง<br>1               |                                |
|                                                                              |                            | รูปแบบ                         | วันที่คือ yyyymm   | dd (૧.૧.)   | 6<br>ชหี<br>ถ้า              | iดเป็น strin<br>ชนิดเป็น lis       | g ไม่ต้องใส่<br>t เช่น string | เครื่องหมาย<br>plist ให้ใช้ c | ุ่∎<br>มคำพูด<br>comma(,) คั่น |
| Import SQL                                                                   |                            |                                |                    |             |                              |                                    |                               | 📝 ок                          | 🚺 t Close                      |

| Argument | เป็นค่าตัวแปรที่ใช้ในการออกรายงาน ซึ่งโปรแกรมจะแสดง         |
|----------|-------------------------------------------------------------|
|          | ให้โดยอัตโนมัติ                                             |
| ชนิด     | เป็นการบอก Type ของ Argument ว่าเป็นอะไร ซึ่งโปรแกรม        |
|          | จะแสดงให้โดยอัตโนมัติ                                       |
| Value    | ให้กำหนดค่าให้ถูกต้องตามชนิดของ Argument เช่น               |
|          | Argument คือ an_brchid ชนิด number ความหมายคือ              |
|          | ค่าตัวแปรสาขา เป็นชนิดตัวเลข ดังนั้นใน Column Value         |
|          | ต้องดูว่าได้มีการตั้งรหัสสาขาเป็นอะไรไว้ ให้นำรหัสนั้นมาใส่ |
|          | จากตัวอย่าง รหัสสาขา กำหนดเป็น สนง. ใน Column Value         |
|          | จึงใส่เป็น สนง. ดังรูป กำหนดค่าครบทุกตัวแล้วให้ตอบ OK       |
|          |                                                             |

| 🖬 sale_report                                                            |                       |                    |                    |          |                                       |                                    |                                |                                       | <u>_   ×</u>                            |
|--------------------------------------------------------------------------|-----------------------|--------------------|--------------------|----------|---------------------------------------|------------------------------------|--------------------------------|---------------------------------------|-----------------------------------------|
| C:\Program Files\Prosoft\WINSpeed\User_report\my_report.pbl@sale_report  |                       |                    |                    |          |                                       |                                    |                                |                                       |                                         |
| No. Columnname    No.  Columnname    1  soinvhd_docudate    2  3    4  5 | Expression<br>between | Range1<br>20030101 | Range2<br>20041231 | Logic    | No.<br>1 a<br>2 a<br>3<br>4<br>5<br>6 | Argument<br>in_brchid<br>is_option | ชนิด<br>number<br>string       | Valı<br>สนง<br>1[                     |                                         |
|                                                                          |                       | ຊິຖແກກ,            | วันที่คือ yyyymmo  | ld (ભલ.) | ชพิ<br>ถ้าร                           | ดเป็น strin<br>เหิดเป็น lis        | g ไม่ต้องให้เ<br>t เช่น string | ครื่องหมายร<br>ist ให้ใช้ co<br>ชี OK | ำพูด<br>pmma(,) กั่น<br><b>Q+</b> Close |